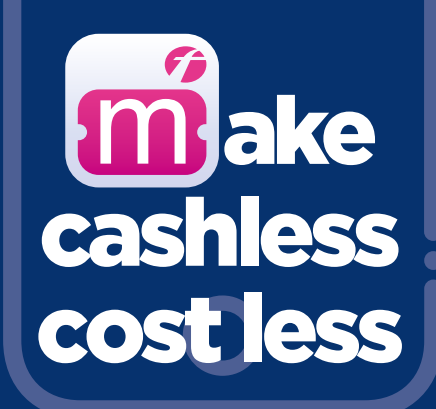

## with our best prices for a day, a week or more on the First Bus App

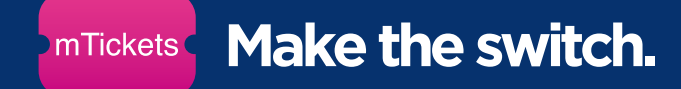

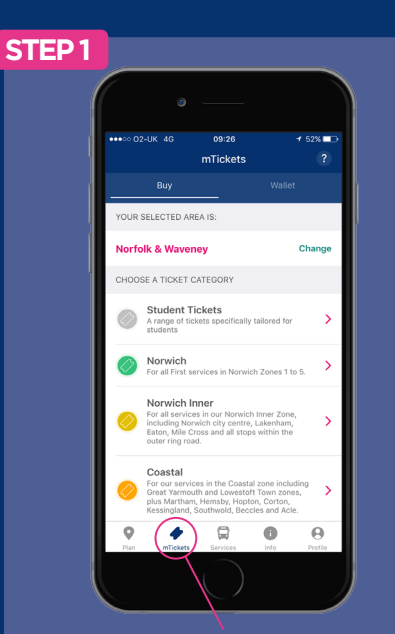

Select the mTickets button on the menu bar.

Choose your area and choose the zone you want a ticket for.

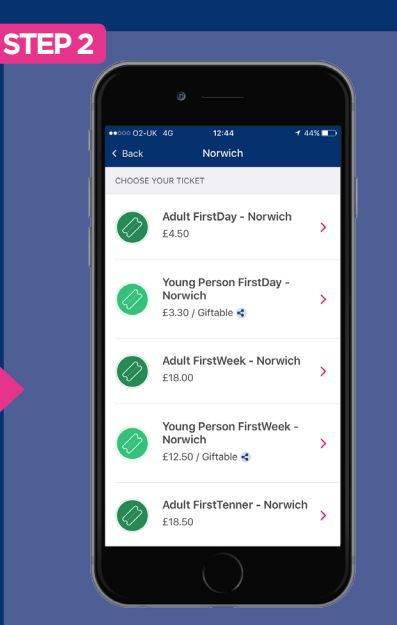

**Choose your ticket** from from the selection available.

You can also use the handy 'buy again' button if this appears

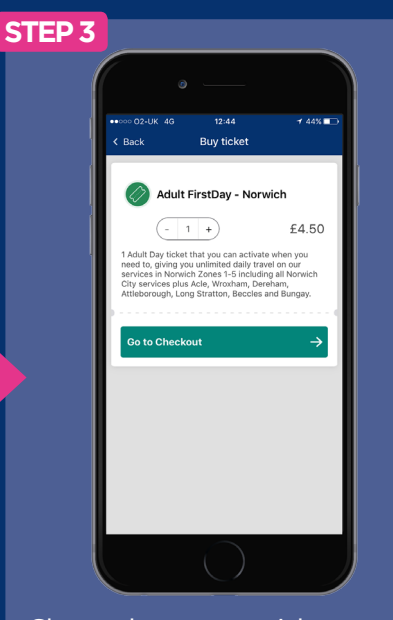

Choose how many tickets you want to buy and tap **Go to Checkout**.

Then either sign in or create an account.

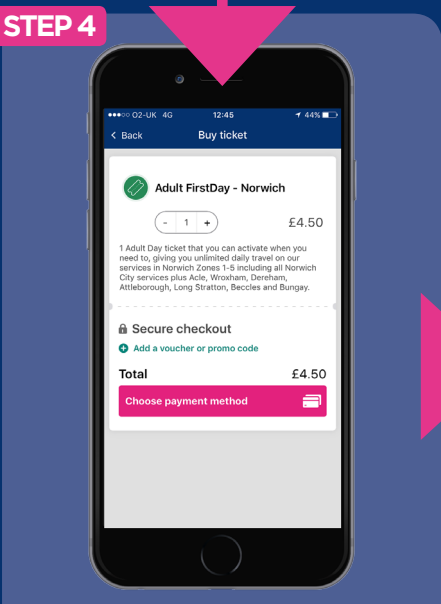

Choose your payment method and buy your ticket.

We accept credit & debit cards, PayPal, Google Pay & Apple Pay

ket. t & debit cards, Pay & Apple Pay

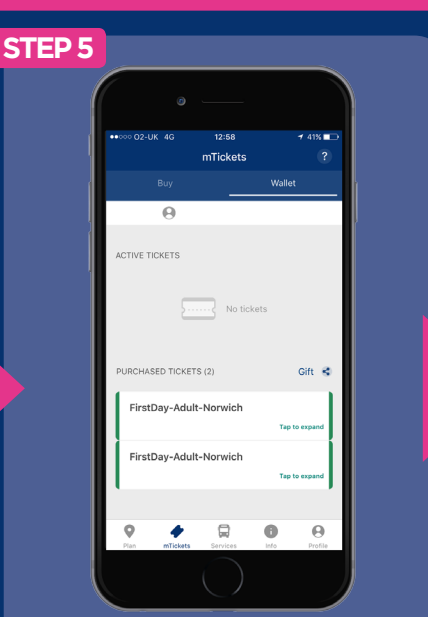

Your ticket will appear in your ticket wallet. Simply tap to activate it just before you get on the bus.

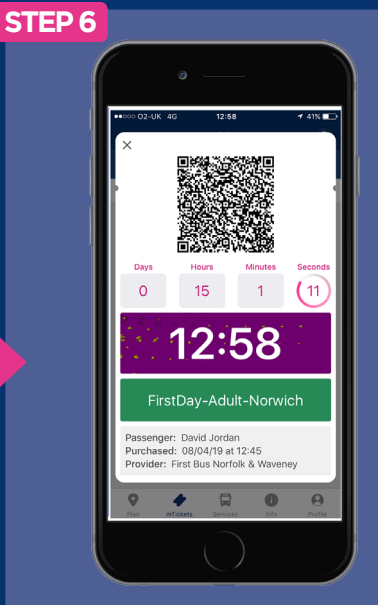

**Scan the QR code** on the ticket machine as you board. The driver may ask to see your ticket too.

from First ớ EasternCounties

find more info on mTickets, routes & fares at firstgroup.com/easterncounties